## DESSIN 3 D ==> AUTODESK FUSION\_360 COURS 50-1 ==> Création du fichier stl

• Ouvrez le fichier 23-1 Exercice embout sèche cheveux.f3d

| 2) <b>Sélectionnez</b> le corps désiré ==>                                                             | Corps1          | Corps1 →   |
|----------------------------------------------------------------------------------------------------|-----------------|------------|
| <b>NOTA:</b> Si le projet comporte plusieurs corps il vous faudra créer un fichier stl de chaque corps |                 |            |
| 3) Fichier / Impression 3D                                                                             |                 |            |
| Désactivez la case Envoyer à l'utilitaire d'impression 3D     Envoyer à l'utilitaire c                 |                 |            |
| <ul> <li>Format = STL (binaire)</li> </ul>                                                             | Format STL (bin | aire) 🔻    |
| <ul> <li>Type d'unité = Millimètre<br/>( celle choisie pour crée</li> </ul>                            | er le dessin)   | Millimètre |
| • Affinement = Moyen                                                                                   | ffinement Moyen | <b>-</b>   |
| <ul> <li>OK</li> <li>4) Donnez un nom au fichier et le dossier de destination</li> </ul>               |                 |            |

- 5) Exportez le fichier 50\_Création du fichier. stl dans votre dossier Essais
- 6) Fermez Fusion 360 sans l'enregistrer

1) Ouvrez Fusion 360